## VTT KID 1

| Nom           | Prénom   | Cat | Club                 | Plaque | Temps | Classement |
|---------------|----------|-----|----------------------|--------|-------|------------|
| Rué           | Tom      | PuG | NL                   | 791    | 10:58 | 1          |
| Mourgues      | Pierre   | PuG | LTN-LOUPIAN TRI NATU | 741    | 11:08 | 2          |
| Pujante-Nowak | Noam     | PUG | NL                   | 793    | 11:24 | 3          |
| Chabbert      | Claire   | PuF | Bcam (NL)            | 747    | 11:30 | 4          |
| Blot          | Titouan  | PuG | NL                   | 742    | 11:40 | 5          |
| Bouvier       | Nathan   | MPG | LTN-LOUPIAN TRI NATU | 732    | 11:48 | 6          |
| Fonta         | Pauline  | PuF | LTN-LOUPIAN TRI NATU | 736    | 12:06 | 7          |
| Dominguez     | Léa      | PuF | LTN-LOUPIAN TRI NATU | 734    | 12:09 | 8          |
| Paul          | Ronan    | PUG | VTThau (NL)          | 794    | 12:10 | 9          |
| Pujante-Nowak | Mael     | PUG | NL                   | 792    | 12:13 | 10         |
| Arcella       | Pierre   | PG  | LTN-LOUPIAN TRI NATU | 738    | 12:16 | 11         |
| Rethoret      | Charline | PUF | FAST                 | 795    | 12:22 | 12         |
| Brutsaert     | Maxime   | PuG | LTN-LOUPIAN TRI NATU | 740    | 12:26 | 13         |
| Gabaudan      | Giulia   | PuF | LTN-LOUPIAN TRI NATU | 737    | 12:31 | 14         |
| Egiziano      | Loane    | PuF | LTN-LOUPIAN TRI NATU | 735    | 12:33 | 15         |
| Brieu         | Nino     | MPG | LTN (NL)             | 733    | 12:46 | 16         |
| Andréo        | Joris    | PG  | VTThau (NL)          | 746    | 12:53 | 17         |
| Regnier       | Léo      | PG  | NL                   | 749    | 12:55 | 18         |
| Bros          | Alexis   | PuG | LTN-LOUPIAN TRI NATU | 739    | 13:35 | 19         |
| Fajardo       | Lucas    | PuG | VTThau (NL)          | 790    | 13:58 | 20         |
| Bernard       | Ilian    | PG  | NL                   | 748    | 15:54 | 21         |
| Pauget        | Agathe   | PF  | NL                   | 745    | 16:40 | 22         |
| Bouvier       | Lily     | MPF | LTN-LOUPIAN TRI NATU | 731    | 17:00 | 23         |
| Cheggour      | Sheina   | PUF | 0                    | 796    | 17:13 | 24         |

I

## Départ à:

## 11:11:26

## Heure d'arrivée

| 11:22:24 | 1: cliquez sur le bouton "Départ" et donnez le nombre de minutes entières à rajouter au chrono si besoin: le chrono démarre quand yous validez (appui sur Ok ou "Entrée" clavier) |
|----------|----------------------------------------------------------------------------------------------------|
| 11:22:34 | 2: avant de saisir les arrivées, cliquez sur le bouton Arrivées                                                                                                    |
| 11:22:50 | Le curseur se place en colonne E<br>3: A chaque passage sur la ligne, saisissez la plague et validez                                                                              |
| 11:22:56 | L'heure d'arrivée s'affiche colonne I, le temps en colonne F                                                                                                    |
| 11:23:06 | 4: s'il y a une arrivee sans que vous ayez le numero de plaque, saisissez n'importe quoi en colonr<br>(une lettre par exemple)                                                    |
| 11:23:14 | l'heure d'arrivée et le temps corrects s'afficheront<br>cliquez sur le bouton "Modifier les dossards" pour arrêter la validation automatique du temps                             |
| 11:23:32 | et saisissez le numéro de plaque quand vous le connaissez                                                                                                    |
| 11:23:35 | 5: Si vous avez raté une arrivée, par ex le 8ème, placez-vous sur la ligne du 8ème,                                                                                               |
| 11:23:36 | cliquez sur "Ins une ligne av" puis modifiez éventuellement le temps (format hh:mn:sec)                                                                                           |
| 11:23:39 | ligne"                                                                                                    |
| 11:23:42 | Remarques:<br>Si vous saisissez 2 fois le même dossard, les cellules se mettent en jaune,                                                                                         |
| 11:23:48 | Si un temps n'est pas cohérent, la cellule se met en jaune                                                                                                    |
| 11:23:52 |                                                                                                    |
| 11:23:57 |                                                                                                    |
| 11:23:59 |                                                                                                    |
| 11:24:12 |                                                                                                    |
| 11:24:19 |                                                                                                    |
| 11:24:21 |                                                                                                    |
| 11:25:01 |                                                                                                    |
| 11:25:24 |                                                                                                    |
| 11:27:20 |                                                                                                    |
| 11:28:06 |                                                                                                    |
| 11:28:26 |                                                                                                    |
| 11:28:39 |                                                                                                    |
|          |                                                                                                    |

ne E

ł